## **Exchange Student Application Instructions**

- Begin by clicking the "Apply Now" button on the website: <u>https://gominnesota.umn.edu/apply-undergraduate-semester</u>
- 2. Click on the "Apply Now" button in the bottom right corner of the page

| UNIVERSITY OF MINNESOTA                                                                                                    |                |                |                    |                |                               | LOGIN                                                                                                    |
|----------------------------------------------------------------------------------------------------|----------------|----------------|--------------------|----------------|-------------------------------|----------------------------------------------------------------------------------------------------|
| . Driven to Discover™                                                                                                    |                |                |                    |                |                               |                                                                                                    |
|                                                                                                    | Home           | Courses        | Certificates       | Programs       | Technical Support             |                                                                                                    |
| GO Minnesota Undergrad                                                                                                    |                |                |                    |                |                               |                                                                                                    |
| Iniversity of Minnesota                                                                                                    | a Exc          | hang           | e Progi            | ram Ap         | plication                     |                                                                                                    |
| e entire application can be completed online, includ                                                                                                    | ling uploadir  | ng document    | s. You do not ne   | ed to complete | the application in one sittir | g; save and return as often as you like.                                                                                                    |
| <ol> <li>Start the application by clicking the "Apply Now"</li> <li>Complete and review your application.</li> </ol>                                                                                   | " button in th | ne lower right | t portion of the s | creen.         |                               |                                                                                                    |
| <ol><li>Submit your application.</li></ol>                                                                                                    |                |                |                    |                |                               |                                                                                                    |
| <ol> <li>Submit your application.</li> <li>ou have any questions or concerns, please contact</li> </ol>                                                                                                | us at gomn     | @umn.edu.      |                    |                |                               |                                                                                                    |
| <ol> <li>Submit your application.</li> <li>ou have any questions or concerns, please contact</li> <li>lack</li> </ol>                                                                                  | t us at gomn   | ı@umn.edu.     |                    |                |                               | Apply Not                                                                                                    |
| <ol> <li>Submit your application.</li> <li>ou have any questions or concerns, please contact</li> <li>sack</li> <li>versity of Minnesota</li> </ol>                                                    | t us at gomn   | ı@umn.edu.     |                    |                |                               | Apply Nov<br>User name & password help:                                                                                                    |
| Submit your application.     ou have any questions or concerns, please contact  ack  versity of Minnesota forrill Hall, 100 Church St. S.E.,                                                           | t us at gomm   | l@umn.edu.     |                    |                |                               | Apply Nov<br>User name & password help:<br>1: 612-301-4357   HELP@umn.edu                                                                                                 |
| Submit your application.     ou have any questions or concerns, please contact      ack      versity of Minnesota     forrill Hall, 100 Church St. S.E.,     ineapolis MN 55455                        | t us at gomr   | ı@umn.edu.     |                    |                |                               | Apply Not<br>User name & password help:<br>T: 612-301-4357   <u>HELP@umn.edu</u><br>Course, conference, or registration help                                              |
| 3. Submit your application.<br>oou have any questions or concerns, please contact<br><b>Back</b><br>versity of Minnesota<br>Aorrill Hall, 100 Church St. S.E.,<br>ineapolis MN 55455<br>\$12-625-5000  | t us at gomr   | ı@umn.edu.     |                    |                |                               | Apply Nor<br>User name & password help:<br>T: 612-301-4357   <u>HELP@um.edu</u><br>Course, conference, or registration help<br>Contact <u>your Program</u>                |
| Submit your application.     Your applications or concerns, please contact      ack      versity of Minnesota     formil Hall, 100 Church St. S.E.,     meapolis MM 55455      12-625-5000      e Stop | t us at gomr   | @umn.edu.      |                    |                |                               | Apply Nor<br>User name & password help:<br>T: 612-301-4357   HELP@umn.edu<br>Course, conference, or registration help<br>Contact your/Program<br>Support for this system: |

3. Select "I'm new to the University" to create a Guest Account

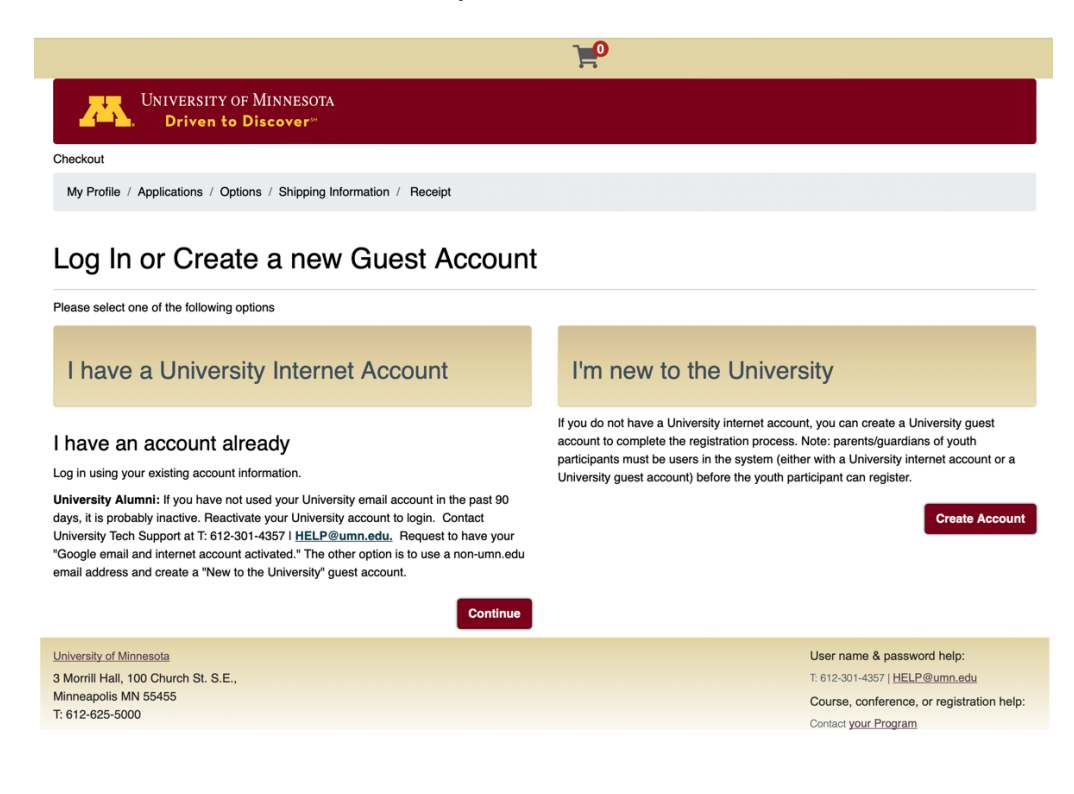

- Complete the Request Guest Account form
  - This is **not** the exchange program application, but it is required in order to complete the online application.

| UNIVERSITY OF MINNESOTA<br>Driven to Discover |                                                                     | MILL® FOR STUDENT, FAOLTY, AND I<br>Search UMN                                                                                                    |
|-----------------------------------------------|---------------------------------------------------------------------|----------------------------------------------------------------------------------------------------|
| ly Account                                    | Create Guest Account                                                |                                                                                                    |
|                                               | Name                                                                | <ul> <li>Record volcally indexed on this screen is used to<br/>identify your grant account, it will be used to contact<br/>you regarding charges to your guest account.</li> <li>Applications you use at the University of Minnesota<br/>may and you email to variacity account.</li> </ul> |
|                                               | Middle Initial (unione)                                             | eech application's privacy policy for specific details.<br>The University of Minesta will not reveal this<br>information to third parties except as required by law.                                                                                                    |
|                                               | Last Name                                                           |                                                                                                    |
|                                               | Contact<br>Email Address                                            |                                                                                                    |
|                                               | This email address will be your University Internet ID Phone Number |                                                                                                    |
|                                               | Addreen                                                             |                                                                                                    |

- Once the Guest Account request form has been completed, you will be prompted to sign in with your internet ID (your full email address used to create the account) and password (you created on the Guest Account request form)
- Complete the My Profile section
  - $_{\odot}$  You only need to complete any of the sections marked with a  $^{\star}$
  - You do not need to complete the Employer Information section
  - Once all of the required sections are complete, click on the "Continue Checkout" button
- 4. From the My Applications page, click "Start"
- Follow the instructions within the application.
   Please note: the "Continue Checkout" button must be clicked upon completion of each page, in order to progress to the next page.
   Once all Documents have been uploaded, you may click "Submit Application"
- 6. When all required pages are complete, follow the "Click here to checkout" link

If you have any questions or concerns, please contact us at <u>gomn@umn.edu</u>.